## Prcedură de pregătire a actualizării aplicației Revisal în cazul utilizării acesteia pe un calculator instalat cu sistemul de operare Windows Vista

Actualizarea nomenclatoarelor privind activitățile din economia națională (CAEN) și ocupațiile din România (COR) pentru Registrul General de Evidență a Salariaților în format electronic gestionat de angajatori cu ajutorul aplicației Revisal, prin aplicarea patch-urilor Revisal.KB.206.003 (de actualizare nomenclator CAEN), Revisal.KB.206.004 și Revisal.KB.206.005 (de actualizare nomenclator COR), se poate realiza, în cazul în care aplicația Revisal rulează pe un calculator instalat cu sistemul de operare Windows Vista actualizat cu Service Pack 2, efectuând următoarele operațiuni premergătoare instalării propriu-zise a patch-urilor:

I. **Salvarea bazei de date Revisal**, prin copierea, de preferință pe un suport extern, a fișierului Revisal206.MDB situat în folderul în care a fost instalată aplicația Revisal (locația implicită este C:\Program Files\Revisal);

## II. Dezactivarea User Account Control (UAC):

- 1. Click Start, apoi click Control Panel;
- 2. În "Control Panel", click User Accounts and Family Safety;
- 3. În fereastra "User Accounts and Family Safety", click User Accounts;
- 4. În fereastra "Make changes to your user account", click **Turn User** Account Control on or off;
- 5. Dacă UAC este configurat cu *Admin Approval Mode*, apare un mesaj referitor la *User Account Control*. Click **Continue**;
- 6. Se dezactivează opțiunea Use User Account Control (UAC) to help protect your computer și apoi click OK;
- 7. Click **Restart Now** pentru a aplica imediat modificările efectuate sau click **Restart Later** pentru a închide fereastra "User Accounts and Family Safety". **Trebuie reținut că modificările operate se aplică efectiv numai după repornirea sistemului.**
- 8. Click Start, apoi click Control Panel;
- 9. În "Control Panel", click User Accounts and Family Safety;
- 10. În fereastra "User Accounts and Family Safety", click User Accounts;
- 11. În fereastra "Usser Acoounts", click **Change user account control** settings;
- 12. Cursorul vertical trebuie sa fie in pozitia cea mai de jos (Never notify)
- 13. Se apasa butonul OK si se inchide fereastra de User Accounts
- 14. Se da **Restart** la sistem (**Start** -> **Restart**). **Trebuie reținut că** modificările operate se aplică efectiv numai după repornirea sistemului.

## PENTRU SISTEMUL DE OPERARE WINDOWS 7

- 1. Click Start, apoi click Control Panel;
- 2. În "Control Panel", click User Accounts and Family Safety;
- 3. În fereastra "User Accounts and Family Safety", click User Accounts;
- 4. În fereastra "Usser Acoounts", click Change user account control settings;
- 5. Cursorul vertical trebuie sa fie in pozitia cea mai de jos (Never notify)
- 6. Se apasa butonul **OK** si se inchide fereastra de **User Accounts**
- 7. Se da **Restart** la sistem (**Start** -> **Restart**). **Trebuie reținut că** modificările operate se aplică efectiv numai după repornirea sistemului.